## 在 ISaGRAF PAC 內使用 Modbus TCP/IP Master 來連接 Modbus TCP/IP Slave 裝置

By chun@icpdas.com

WP-8147/8447/8847 與 WP-8137/8437/8837 與 VP-25W7/23W7 從以下驅動版本起支持 Modbus TCP/IP Mater 協議,可用來連接各類有支持標準 Modbus TCP/IP slave 協議的設備.

WP-8xx7: 驅動版本第1.14版起. VP-25W7/23W7: 驅動版本第1.05版起. 可由此下載 PAC 最新的驅動程式: <u>http://www.icpdas.com/products/PAC/i-8000/isagraf-link.htm</u>

每台 WP-8xx7 與 VP-25W7/23W7 最多可以連接 100 個 Modbus TCP/IP slave 設備. 請先確認 PAC 的驅動版本是否符合以上所列出的版本, 另外 PC / ISaGRAF 是否已經安裝 好 I/O complex equipment - "mbus\_tcp". 若尙未安裝請先從以下網址下載 "mbus\_tcp.xia"

<u>www.icpdas.com > FAQ > Software > ISaGRAF> 中文</u> > 103

然後操作如以下步驟將它安裝到 PC / ISaGRAF 上.

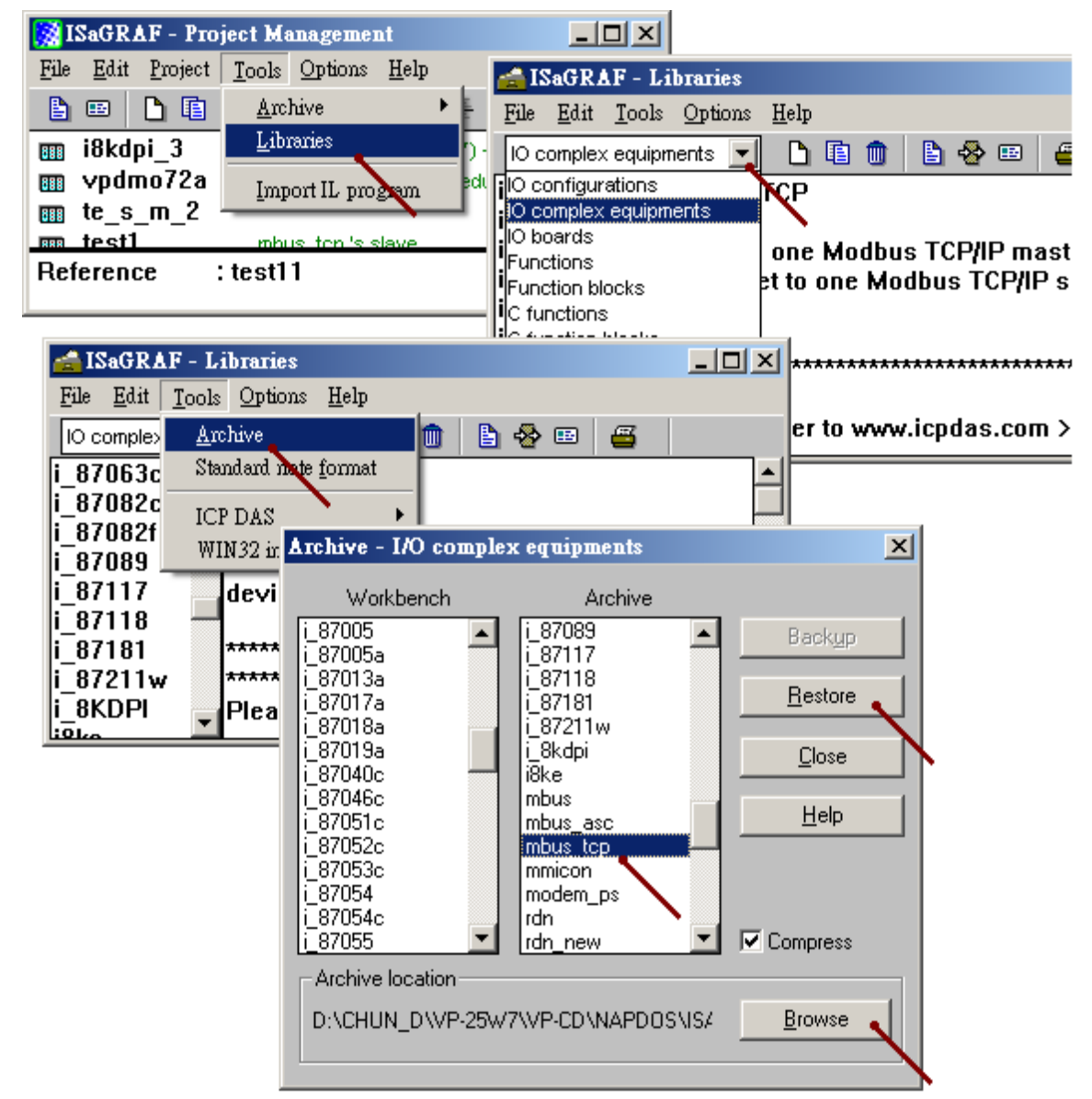

### 1.1 使用 "Mbus\_tcp"連接 Modbus TCP/IP Slave 設備

#### 1. 設定使用 "Mbus\_tcp"

一台 PAC 最多可連接 100 個 "Mbus\_tcp". 連的越多效率會越降低, 若 PAC 並沒有實際連接該 Modbus TCP/IP slave 設備, 則不要使用該 "Mbus\_tcp". 避免 PAC 一直嘗試要去連接該不存在的 設備, 因而使得 PAC 效率降的更多.

某些 Modbus TCP/IP slave 設備可能無法允許快速頻繁的讀寫,此時可以將 "Min\_Wait\_Time" 的值設大一些,它就不會將 Modbus TCP/IP 命令發送的太頻繁.

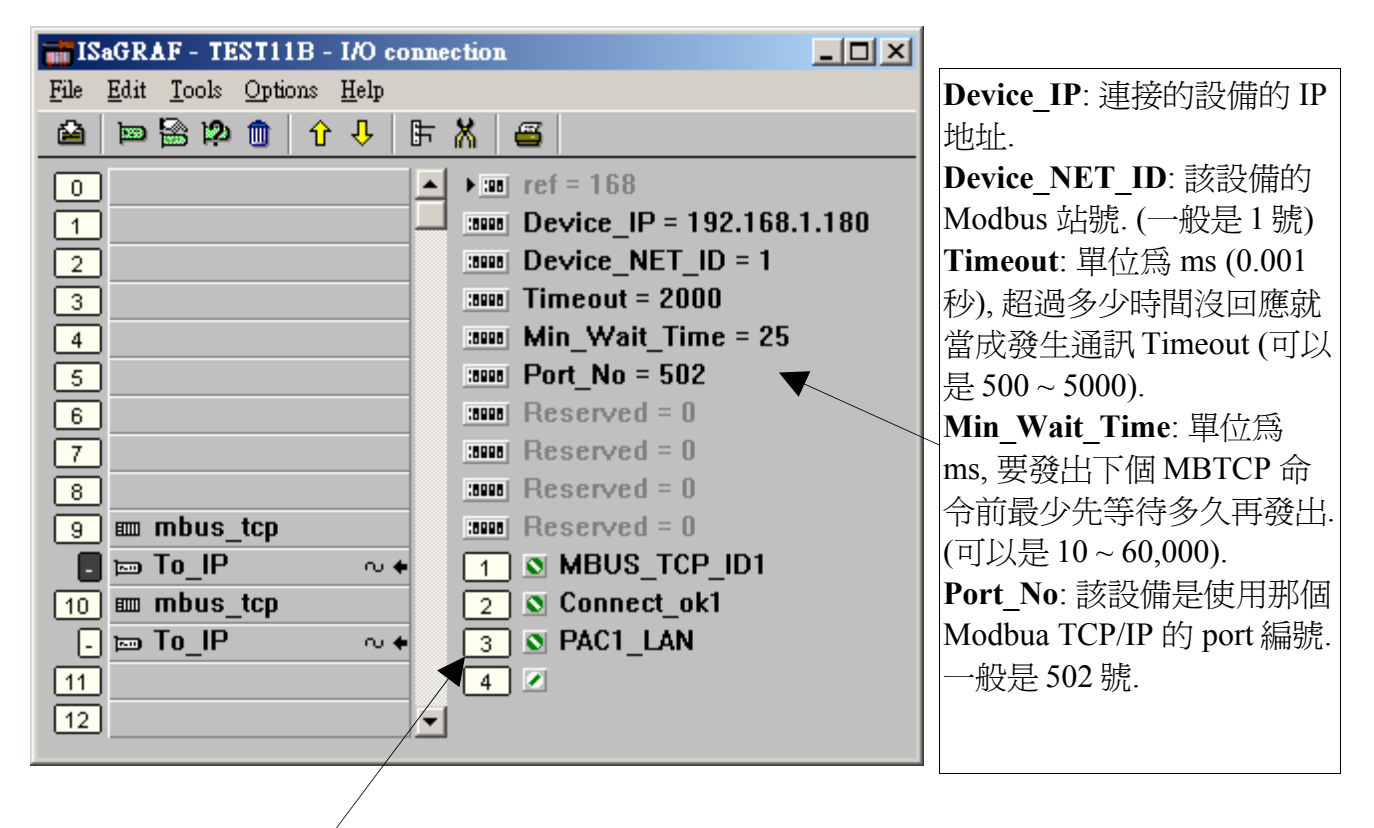

Mbus\_tcp 有 4 個 Integer 輸入點,分別代表:
第 1 個 Channel : 回傳的一個 "Mbus\_tcp" ID 代碼,正確的 ID 代碼的值至少是 1,000,001. 它必需使用在 mbus\_xxx 等方塊左側的 "SLAVE\_" 輸入參數.
第 2 個 Channel : 目前該設備是否有 connect 上, 1: 表示有 connect 上, 0: 沒法連上.
第 3 個 Channel : 保留給日後使用.
第 4 個 Channel : 保留給日後使用.

### 2. 編寫 Mbus\_xxx 等方塊來 讀 或 寫入 該 modbus TCP/IP slave 設備的資料

完成步驟1的 Mbus\_tcp 連接後, 接下來的使用方法就與 "ISaGRAF 進階使用手冊" 第8章 - " 連結 Modbus RTU / ASCII 裝置" 類似. 目前 "Mbus\_tcp" 有支持以下的 Modbus 讀/寫 方塊.

| Mbus_R    | 若設定 "CODE_" 為 Modbus function 編號 3 或 4                            |
|-----------|-------------------------------------------------------------------|
|           | 1. 可用來讀取最多達 12 個 word 資料 (每個 word 值為 -32768 ~ +32767)             |
|           | 2. 也可用來讀取最多達6個32-bit 整數資料(-2,147,483,648~+2,147,483,647), 需配合     |
|           | 使用 "WD_LONG" 方塊將 2 個 word 轉換成 1 個 32-bit 整數                       |
|           | 3. 或用來讀取最多達 6 個 REAL 資料 (32-bit 符點數), 需配合使用 "WD_LONG" 方塊          |
|           | 將 2 個 word 轉換成 1 個 32-bit 整數, 然後再將該 32-bit 整數 用 "INT_REAL" 方塊 對   |
|           | 應成1個 32-bit 符點數                                                   |
|           | 若設定 "CODE_" 為 Modbus function 編號 1 或 2                            |
|           | 4. 可用來讀取最多達 192 個 Boolean (Bit) 資料, 需配合使用 "WD_Bit" 方塊將 1 個        |
|           | word 轉換成 16 個 Boolean 資料                                          |
| Mbus_R1   | 同 "MBUS_R",但多了一個參數 "PERIOD_",單位為秒.可設成 1~600.                      |
|           | 每過一段 PERIOD 時間 才對 該 Modbus 設備 詢問一次.                               |
| Mbus_N_R  | 使用 Modbus function 編號 3, 一次詢問 8 個 Word 資料 (-32768~+32767)         |
|           | (每個 Modbus command 都會問 8 個 Word, 若設備不支持一次被問這麼多個 Word, 或           |
|           | 是只支持 Modbus function 編號 4, 請改用 "MBUS_R")                          |
| Mbus_NR1  | 同 "MBUS_N_R",但多了一個參數 "PERIOD_",單位為秒.可設成 1~600.                    |
|           | 每過一段 PERIOD 時間 才對 該 Modbus 設備 詢問一次.                               |
| MBUS_B_R  | 使用 Modbus function 編號 1, 一次詢問 8 個 Boolean (Bit) 資料 (True 或 False) |
|           | (每個 Modbus command 都會問 8 個 Bit, 若設備不支持 一次被問這麼多個 Bit, 或是只          |
|           | 支持 Modbus function 編號 2, 請改用 "MBUS_R")                            |
| MBUS_BR1  | 同 "MBUS_B_R",但多了一個參數 "PERIOD_",單位為秒.可設成 1~600.                    |
|           | 每過一段 PERIOD 時間 才對 該 Modbus 設備 詢問一次.                               |
| MBUS_N_W  | 1. 使用 Modbus function 編號 6 或 16 來寫出 1~4 個 Word(-32768~+32767) 給   |
|           | Modbus 設備. 當 "NUM_W_" 為 1 時, 使用 Modbus function 編號 6.             |
|           | 當 "NUM_W_" 為 2~4 時, 使用 Modbus function 編號 16                      |
|           | 2.也可用來寫出 1~2 個 32-bit 整數給 Modbus 設備需先使用 LONG_WD 方塊將 1 個           |
|           | 32-bit 整數轉成 2 個 Word 再送人 MBUS_N_W 内,此時 NUM_W_需設為 2 或 4            |
|           | 3. 也可用來 寫出 1 或 2 個 32-bit 浮點數給 Modbus 設備. 需先使用 "REAL_IN1"將 1      |
|           | 個 32-bit 浮點數 對應成 I 個 32-bit 整數, 冉用 "LONG_WD" 万塊將 這個 32-bit 整數     |
|           | 轉成2個Word 再送人 "MBUS_N_W" 内, 此時 "NUM_W_"需設為2或4                      |
| MBUS_B_W  | 使用 Modbus function 編號 5 或 15 來寫出 1~4 個 Bit 給 Modbus 設備. 富         |
|           | NUM_W_" 為1時, 使用 Modbus function 編號 5.                             |
| MDUC WD   |                                                                   |
| MBUS_WB   | 使用 Modbus function 編號 15 來寫出 1~16 個 Bit 給 Modbus 設備               |
| MBUS24K   |                                                                   |
| MBUS_24R1 |                                                                   |
| MBUS_XR   | 最多讀取 120 word 或 60 個長整數或 Real 值 (參考 <u>FAQ-101</u> )              |
| IMBUS XR1 | 最多讀取 120 word 或 60 個長整數或 Real 値 (參考 FAO-101)                      |

比如要讀取該 Modbus TCP/IP salve 設備的 addr. 0~9 號共 10 個 word (假如該設備是使用 Modbus function call 4 號), 則可以使用 Mbus\_R 來讀取. ("Mbus\_TCP\_ID1" 為 IO connection 視窗 內該 "Mbus\_tcp" 回傳的第1個 Channel 之值, 它代表該 "Mbus\_tcp" 的 ID 代碼, 參考前方步驟 1 的說明)

右方第一個傳回值,指的是該mbus\_R方塊的通訊狀態,True:通訊正常.False:通訊失敗.

|                | mbu   | s_r  |          |     |
|----------------|-------|------|----------|-----|
|                |       | Q    | -(       | ok1 |
|                |       | N1_  | -(       | N01 |
|                |       | N2_  | -(       | N02 |
|                |       | N3_  | -(       | N03 |
|                |       | N4_  | -(       | N04 |
|                |       | N5_  | -(       | N05 |
|                |       | N6_  | -(       | N06 |
|                |       | N7_  | -(       | N07 |
|                |       | N8_  | -(       | N08 |
| MBUS_TCP_ID1 — | SLAVE | N9_  | -(       | N09 |
| 0 —            | ADDR_ | N10_ | -(       | N10 |
| 4 —            | CODE_ | N11_ | $\vdash$ |     |
| 10 —           | NUM   | N12  | $\vdash$ |     |

又比如想要寫出一個 Bit 值到 Modbus TCP/IP slave 設備, 則可以使用 Mbus\_B\_W (或 Mbus\_wb, 注意: 寫一個 bit 時 Mbus\_b\_w 是使用 Modbus function 5, 但 Mbus\_wb 是使用 function 15, 若是寫 出 2 個以上的 Bit, 則 Mbus\_b\_w 與 Mbus\_wb 都是使用 Modbus function 15 )

下方的程式當 M9 被設為 True 後, 它會送出設定 1 個 Bit (addr=100), 讓其值為 B01 的命令一次 給 該 device (B01 為一個 ISaGRAF Boolean 變數, 值可以是 True 或 False). 若是要持續不斷的送出該命令, 則需將 "ACTION\_" 參數 直接填入 True. 而非下方的程式只有當 M9 為 True 時才送出命令一次.

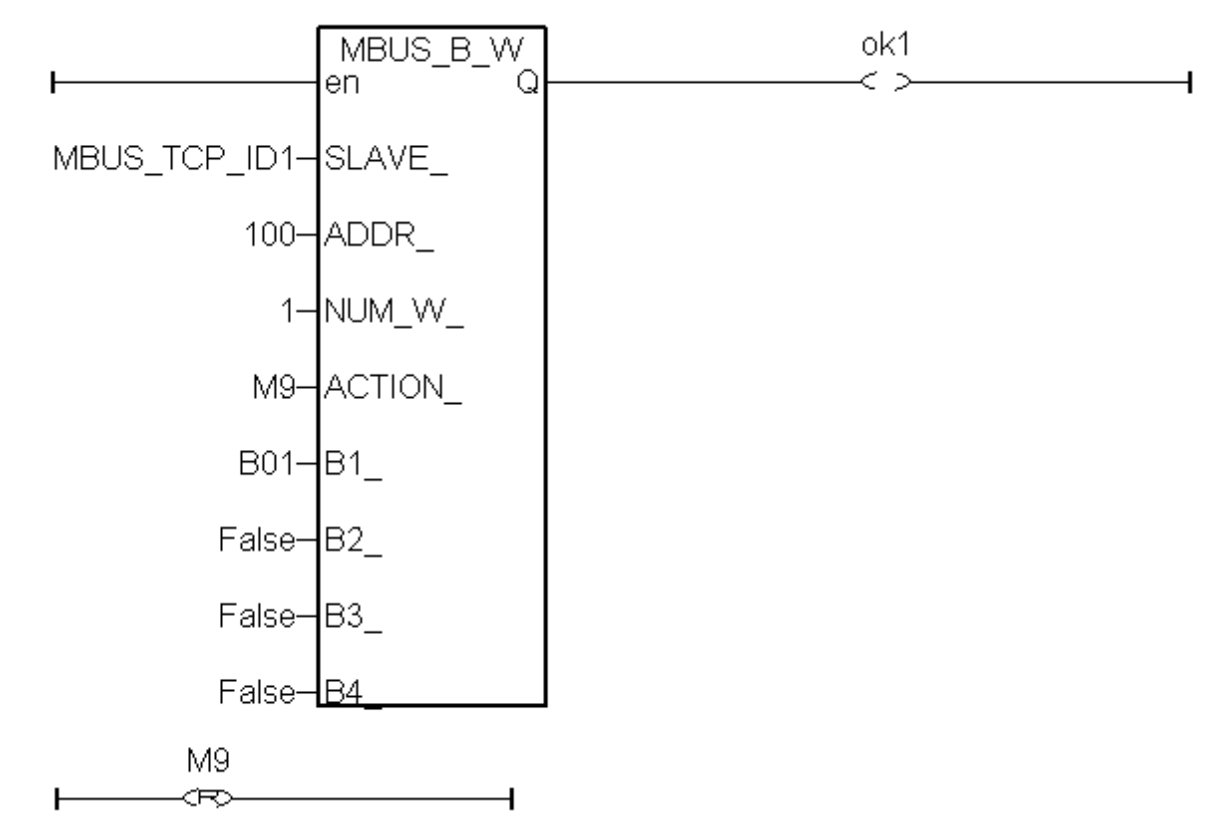

其它更多關於 "Mbus\_xxx" 方塊的使用方法請參考以下文件. (<u>www.icpdas.com > FAQ ></u> <u>Software > ISaGRAF > 中文</u>)

FAQ-101:如何使用 MBUS\_XR 或 MBUS\_XR1 方塊來對 Modbus RTU / ASCII 設備, 一 次讀取最多120個Word或 最多60個長整數 或 最多60個實數 (只適用於 Wincon-8xx7 / 8xx6 與 WP-8xx7 / 8xx6與 VP-25W7/23W7/25W6/23W6)?

FAQ-096:新增 Modbus RTU / ASCII 功能方塊來一次讀取最多到 24 個 Word 或最多384個Bit

FAQ-047:如何對Modbus RTU Slave設備讀/寫實數資料?

FAQ-046: 如何使用 Modbus 函式 6 來寫 16 個 Bit 到 Modbus RTU 設備?

或 "ISaGRAF 進階使用手冊" 第8章. ("Chinese\_User\_Manual\_I\_8xx7.pdf")

WP-8xx7 CD:\napdos\isagraf\wp-8xx7\chinese\_manu\ 或

VP-2xW7 CD:\napdos\isagraf\vp-25w7-23w7\chinese\_manu\ 或 http://www.icpdas.com/products/PAC/i-8000/getting\_started\_manual.htm

### 1.2 使用"Mbus\_tcp"連接 ET-7000 I/O 模塊

泓格科技(ICP DAS)的 ET-7000 系列產品有支持 Modbus TCP/IP slave 協議與 Web configuration 功能, WP-8xx7與 VP-2xW7 可以使用" Mbus\_tcp"來連上多顆 ET-7000 模塊. 理論上一台 WP-8xx7與 VP-2xW7 最多可以連上 100 顆 ET-7000 模塊. 關於更多 ET-7000 的產品訊息請訪問 http://www.icpdas.com/products/Remote\_IO/et-7000/et-7000\_selection\_guides.htm

#### 1. 使用 Internet Browser 設定 ET-7000 模塊

每顆 ET-7000 初次使用前必須先使用 Internet Browser 來對該 ET-7000 進行設定. 出廠的 ET-7000 的 IP 地址為 192.168.255.1, Mask=255.255.0.0, 請先將你的 PC 的 IP 設定在同一個網段內, 比如 可以將 PC 的 IP 設成 192.168.255.100, Mask=255.255.0.0, 然後運行比如 IE, 輸入該 ET-7000 的 IP 來連上它, 如下 (注意: ET-7000 後方的 Dip Switch 必須保持在 "Normal" 位置). 先到 Configuration > Module I/O Settings 內設好相關的 Channel 設定, 設好後要按下 "Submit"

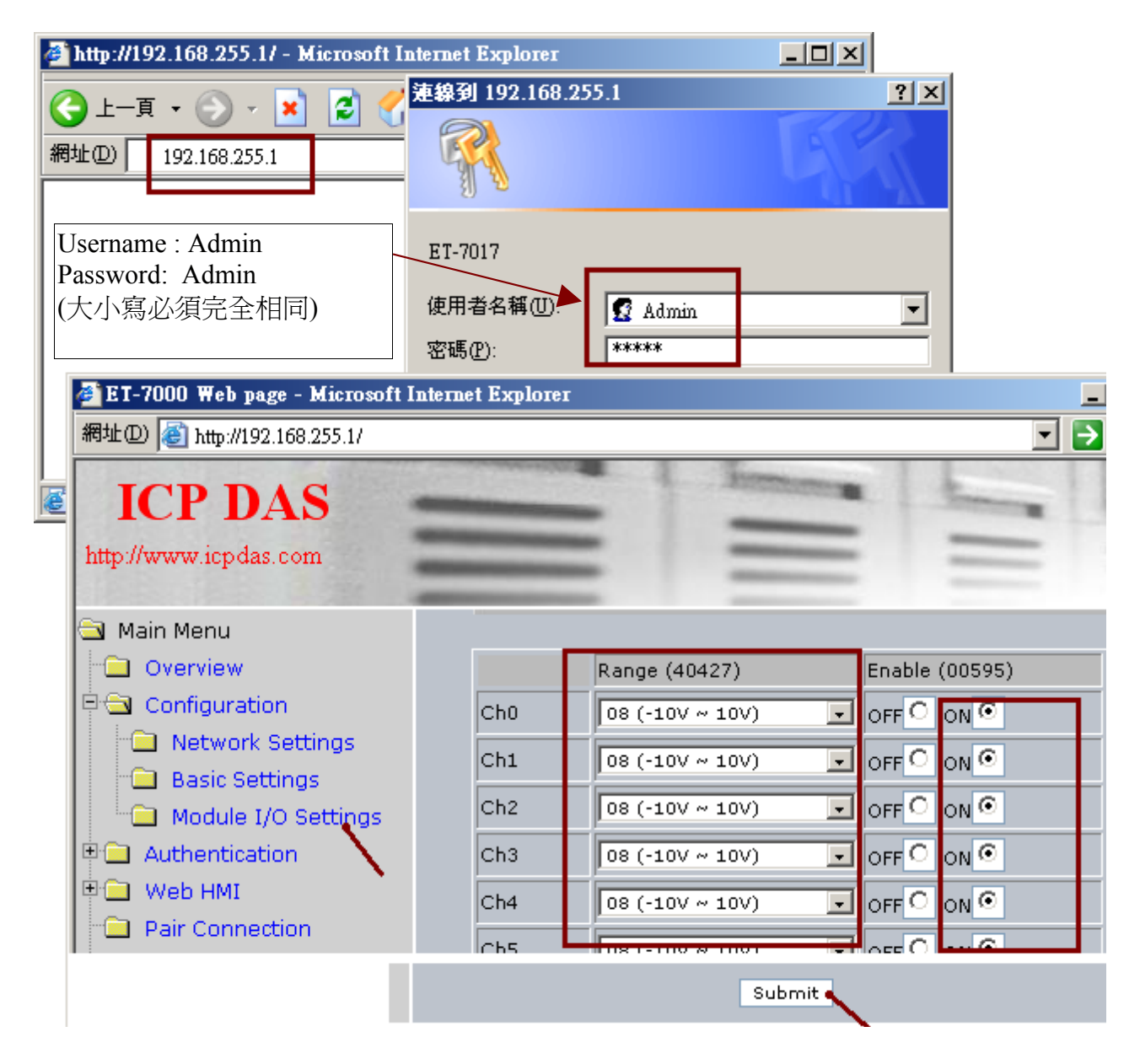

# 注意: ET-7000的 IP 與 Mask 若變更後, 就必需使用新的 IP 來連上它. PC 的 IP 也要與新 IP 在同一網域內才能連上它. (若忘記 ET-7000的 IP, Mask, 請參考本文件 1.3 節).

接下來若想設定該 ET-7000 的 IP 與 mask, 則需到 Configuration > Network Settings 內, 變更完 IP, Mask 後, 要按下 "MODIFY\_SETTING".

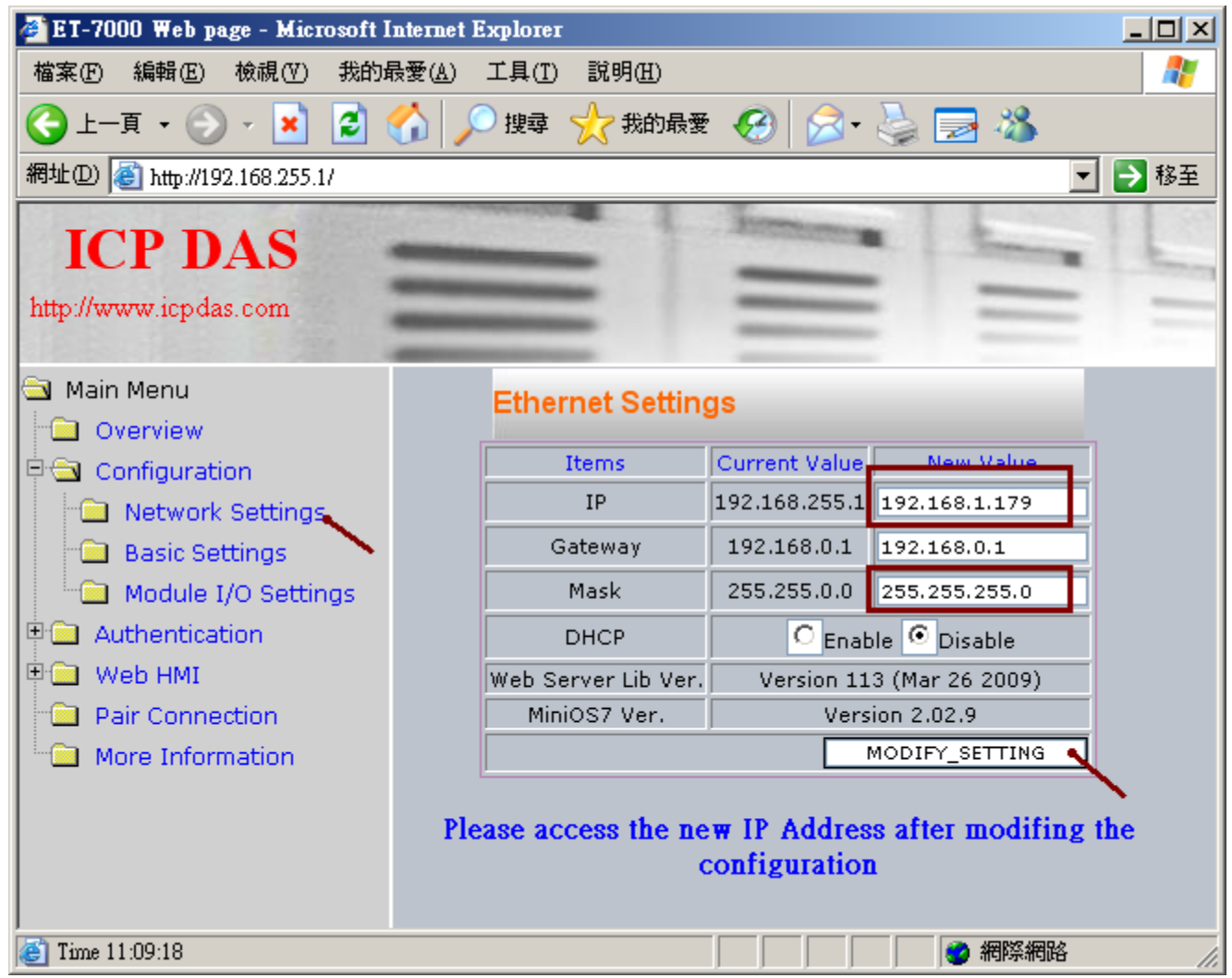

設完 IP, Mask 後, 就要使用新的 IP 來連上它. (若忘記 ET-7000 的 IP, Mask, 請參考本文件 1.3 節)

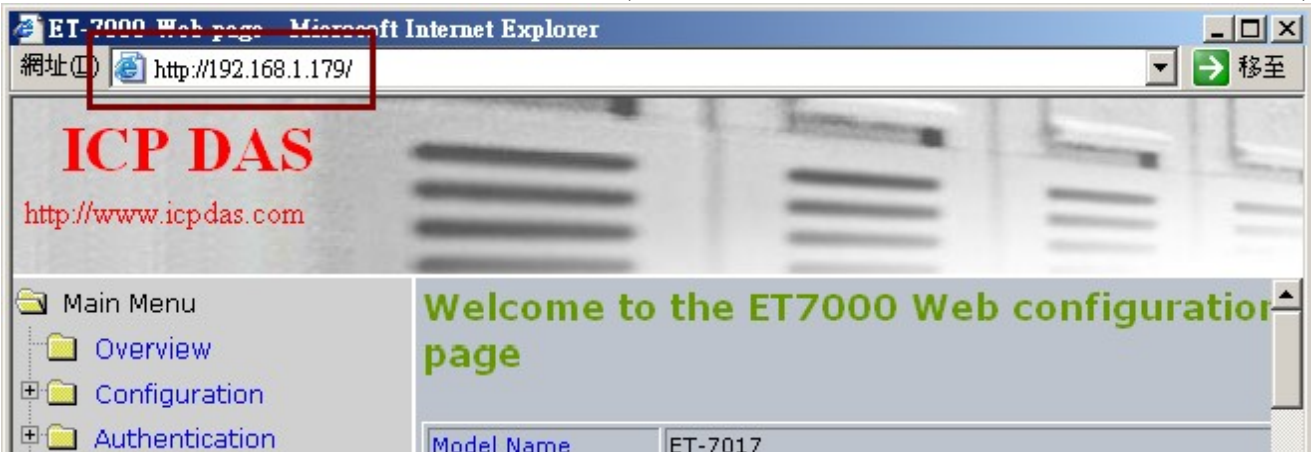

#### 2. 使用 Mbus\_tcp 與 Mbus\_xxx 方塊來連上 ET-7000

接下來請參考本文件的第1.1 節在 ISaGRAF IO connection 視窗內連上 Mbus\_tcp, 然後使用相關的 Mbus\_xxx 方塊來讀或寫 該 ET-7000 上的資料.

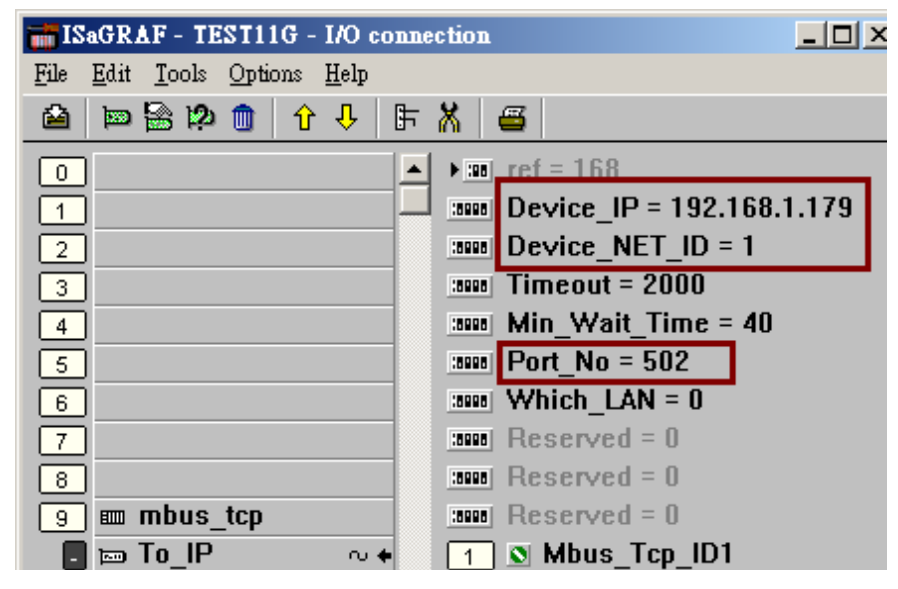

對於 ET-7000 的 D/O channel 請使用 Mbus\_WB 方塊, "NUM\_" 參數必需填入該 ET-7000 所擁有 的 D/O channel 數量 (需小於或等於 16), "ACTION\_" 需設為 True, "ADDR\_" 請設為 0 (除非該 ET-7000 有 16 個以上 D/O channel, 請使用 2 個 Mbus\_wb 方塊來控制它, 此時 ADDR\_ 一個設為 0, 另一個則設為 16)

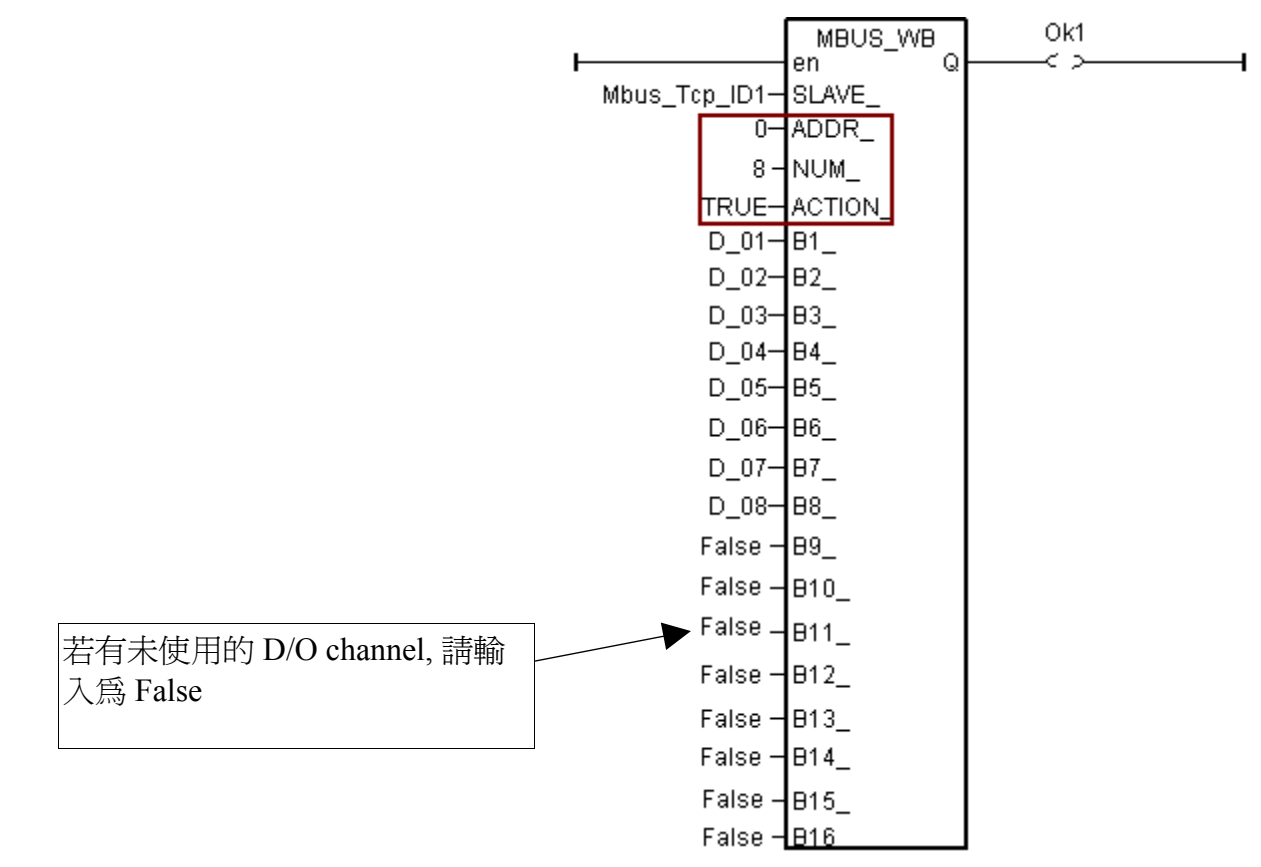

對於 ET-7000 的 D/I channel 請使用 Mbus\_R 方塊, "CODE\_" 參數必需填入 2, "NUM\_" 為該 ET-7000 所擁有的 D/I channel 數量, 可以是 1~32, "ADDR\_" 需填入 0.

"Mbus\_R"方塊的右側 "N1\_"~"N12\_" 每一個為 Word 值, 範圍是 -32768~+32767, 每個 word 最多轉換成 16 個 D/I channel 值, 必須使用 "WD\_BIT" 將該 word 轉成 Boolean 變數, 如下. (注意: 若該 ET-7000 的 D/I channle 數量超過 16, 右方就需使用的 2 個 word 即, N1 與 N2 )

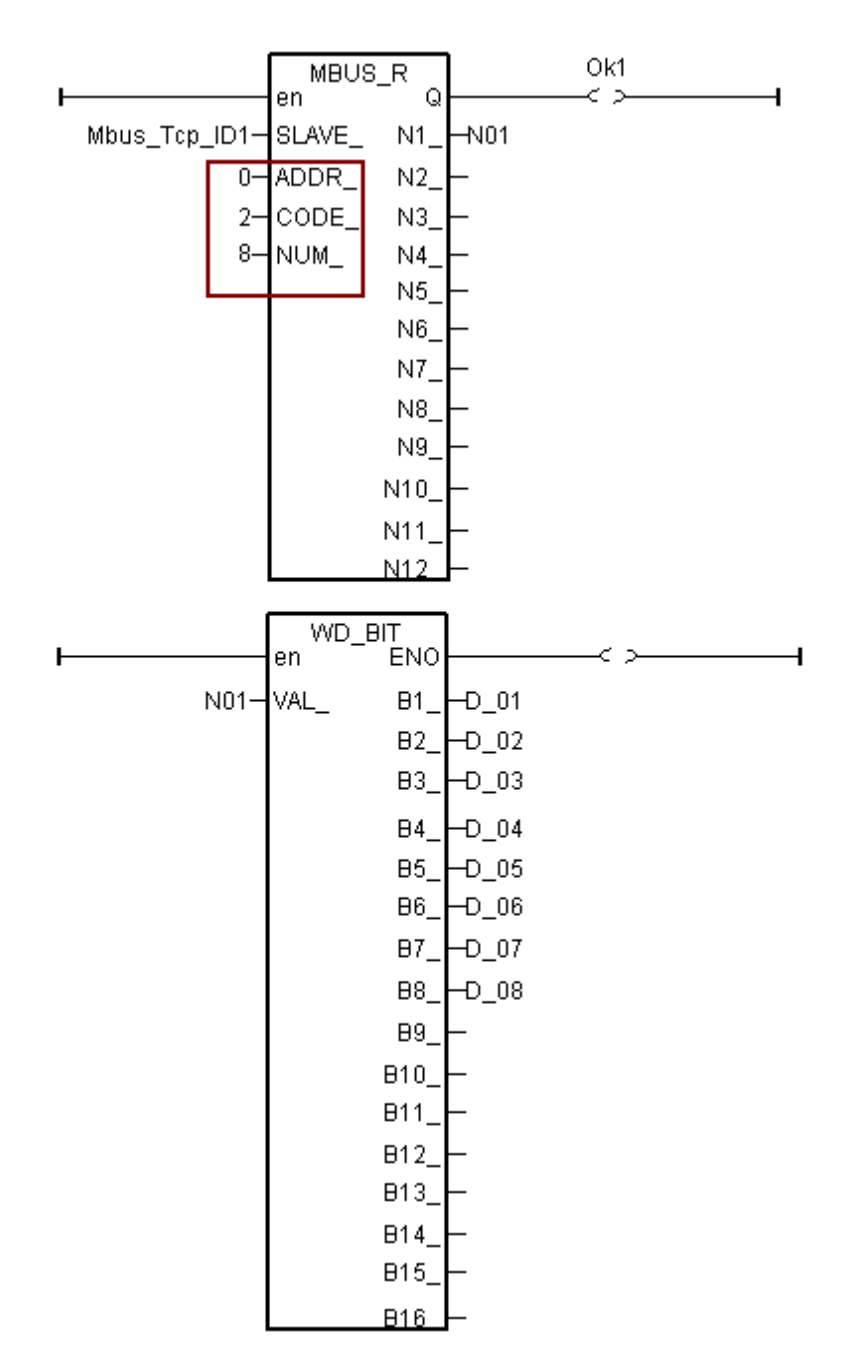

對於 ET-7000 的 A/I channel 請使用 Mbus\_R (或 mbus24R) 方塊, "CODE\_" 參數必需填入 4, "NUM\_" 為該 ET-7000 所擁有的 A/I channel 數量, 可以是 1~12 (Mbus24R 則可以是 1~24), "ADDR\_" 需填入 0.

右側讀到的 Word 值為 -32768 ~ + 32767. 此值所代表的意義跟 該 ET-7000 A/I channel 的 range 設定有關, 請參考個別 ET-7000 的使用手冊. (例如 ET-7017 : <u>http://www.icpdas.com/products/Remote\_IO/et-7000/et-7017.htm</u> > Software )

比如若設定 ET-7017 的 Range 為 08:-10 V to + 10V, 它對應的 word 值為 -32768 ~ + 32767. 所 以若輸入 5V 給它, 那讀到的 word 值約是 16383, 若輸入 -2.5 V 給它, 那讀到的 word 值約是 -8192.

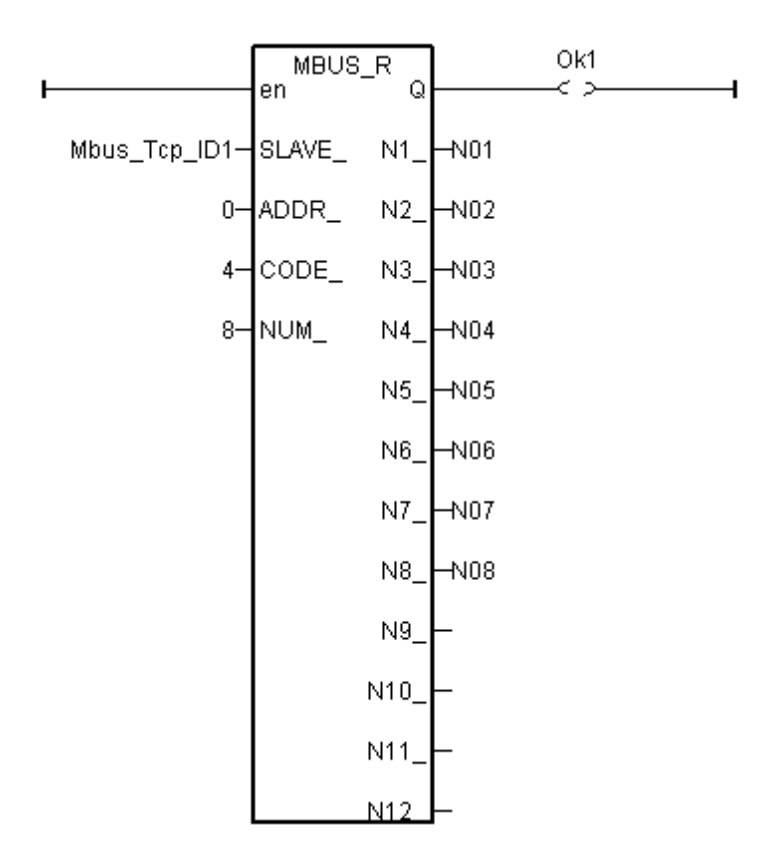

對於 ET-7000 的 A/O channel 請使用 Mbus\_N\_W 方塊, "NUM\_W\_" 為該 ET-7000 所擁有的 A/O channel 數量,可以是 1~4 (若該 ET-7000 的 A/O channel 數大於 4, 請使用 2 個或以上的 Mbus\_N\_W 方塊來控制它), "ADDR\_" 需填入 0. "ACTION\_" 需填入 True.

左側 "N1\_"~"N4\_" 為要輸出的 Word 值, 為 -32768~+32767. 此值所代表的意義跟 該 ET-7000 A/O channel 的 range 設定有關, 請參考個別 ET-7000 的使用手冊.

| F             | MBUS_N_W<br>en Q | 0k1 |  |
|---------------|------------------|-----|--|
| Mbus_Tcp_ID1- | SLAVE_           |     |  |
| 0—            | ADDR_            |     |  |
| 4—            | NUM_W_           |     |  |
| True-         | ACTION_          |     |  |
| N01-          | N1_              |     |  |
| N02-          | N2_              |     |  |
| N03-          | N3_              |     |  |
| N04-          | N4               |     |  |

### 1.3 忘記 ET-7000 的 IP, Mask, 如何處理?

有時將 ET-7000 模塊變更過 IP, 之後卻忘記所設定的 IP, 此時可以使用 MiniOS7\_Utility 來找出該 ET-7000 所設定的 IP, 如下圖. 先確認 PC 上是否有安裝 MiniOS7\_Utility, 若沒有可以到 http://ftp.icpdas.com/pub/cd/8000cd/napdos/minios7/utility/minios7\_utility/ 去下載最新的版本來安裝.

| 🛅 ICPDAS                                 | 🕨 🛅 Ma                   | od bus Utility    | •         |                       |                  |                    |      |
|------------------------------------------|--------------------------|-------------------|-----------|-----------------------|------------------|--------------------|------|
| 🛅 Flash Magic                            | 🕨 🖬 Mi                   | niOS7 Utility Ver | 3.20 🔸 🚵  | MiniOS7 Uti           | lity Ver 3.20    |                    |      |
| *                                        |                          | ×                 | <b>1</b>  | <u>, Mimi⊖S7 IIti</u> | lity Ver 3 20 Ms | angl               |      |
|                                          |                          |                   |           |                       |                  |                    |      |
| 🚵 MiniOS7 Utility Yeı                    | tion 3.2.0               |                   |           |                       |                  |                    |      |
| 🔯 File 🌓 Connection                      | 🔨 🚸 Command              | 🛐 Configuration   | n 📑 Tools | 🥔 Help 👻              |                  |                    |      |
| Look in: <u>N</u> ew conne<br>Last Conne | ction F2<br>ction Alt+F2 | <b>.</b> (3)      | ) 🖻       |                       |                  |                    |      |
| Name Disconnect                          | Ctrl+F2                  | Size Type         |           | Modified              |                  |                    |      |
| 🚞 bin 🛛 🛛 Search                         | F12                      | File Folder       |           | 2009/10/1             |                  |                    |      |
| FIRMWARE                                 |                          | File Folder       |           | 2009/10/1             |                  |                    |      |
| 🚵 MiniOS7 Scan                           | <b>\</b>                 |                   |           |                       |                  |                    |      |
|                                          | Sear Resting             |                   | i.        |                       |                  |                    |      |
|                                          |                          |                   | π         | A.6                   |                  |                    | [C   |
| TCP BroadCast                            | 192 168 1 179            | FT.7017           |           | Allas                 | 25/<br>25/       | ISK<br>5 255 255 0 | 192  |
|                                          | 132.100.1.173            | LINOIT            |           |                       | 23.              | 5.233.233.0        | 152. |